## **Full Time**

## THIS PROCESS IS UTILIZED TO SUBMIT TIME CERTIFICATIONS

1. From Workday select the Time Application

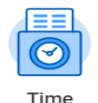

2. From the Enter Time screen, select This Week/Last Week.

| Enter Time |                     |
|------------|---------------------|
|            | This Week (0 Hours) |
|            | Last Week (0 Hours) |
|            | Select Week         |
|            | Overtime Requests   |
|            |                     |

3. Guarantee any paid leave taken during pay period is accurately captured on your time calendar. From your time calendar select **Review**, you may be prompted to select the time period you wish to certify. If you add any compensatory time after you certify, then the review box will populate and you will have to complete the action again.

| oday < >              | Jan 28 - Feb 3, 20    | 023 🗸                 |                       |                                                   |                      | Week • Actions •                       | Summary                                 |
|-----------------------|-----------------------|-----------------------|-----------------------|---------------------------------------------------|----------------------|----------------------------------------|-----------------------------------------|
| Sat, 1/28<br>Hours: 0 | Sun, 1/29<br>Hours: 0 | Mon, 1/30<br>Hours: 0 | Tue, 1/31<br>Hours: 0 | Wed, 2/1<br>Hours: 0                              | Thu, 2/2<br>Hours: 0 | Fri, 2/3<br>Hours: 0                   | Jan 28 – Feb 3, 2023                    |
|                       |                       |                       |                       | Time Period Lockout<br>01/14/2023 -<br>01/27/2023 |                      | Pay date<br>01/14/2023 -<br>01/27/2023 | Paid Leave<br>Unpaid Leave<br>Comp Time |
|                       |                       |                       |                       |                                                   |                      | Not Submitted                          |                                         |
|                       |                       |                       |                       |                                                   |                      |                                        |                                         |
|                       |                       |                       |                       |                                                   |                      |                                        |                                         |
|                       |                       |                       |                       |                                                   |                      |                                        | Review                                  |

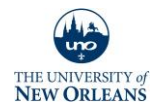

## **Full Time**

- 4. Click Ok.
- 5. Read the statement, enter any comments, and click Submit.

| I hereby certify that I have completed all work responsibilities, that all leave I have taken of any type during the payroll period has been reported, and that the leave time, together with my hours worked plus paid holidays, equals the re-<br>quired number of hours commensurate with the conditions of my employment. I understand I will be held liable for any false reporting of my time. |                                          |  |  |  |  |  |  |
|----------------------------------------------------------------------------------------------------|------------------------------------------|--|--|--|--|--|--|
| Following date range will be submitted for approval.                                                                                                    |                                          |  |  |  |  |  |  |
| January 28 - February 10, 2023 : 0 Hours                                                                                                    | Total for January 28 – February 10, 2023 |  |  |  |  |  |  |
|                                                                                                    | Paid Leave 0                             |  |  |  |  |  |  |
|                                                                                                    | Unpaid Leave 0                           |  |  |  |  |  |  |
|                                                                                                    | Comp Time 0                              |  |  |  |  |  |  |
|                                                                                                    |                                          |  |  |  |  |  |  |
| enter your comment                                                                                                    |                                          |  |  |  |  |  |  |
| •                                                                                                    |                                          |  |  |  |  |  |  |
|                                                                                                    |                                          |  |  |  |  |  |  |
|                                                                                                    |                                          |  |  |  |  |  |  |
|                                                                                                    |                                          |  |  |  |  |  |  |
|                                                                                                    |                                          |  |  |  |  |  |  |
|                                                                                                    |                                          |  |  |  |  |  |  |
|                                                                                                    |                                          |  |  |  |  |  |  |
|                                                                                                    |                                          |  |  |  |  |  |  |
|                                                                                                    |                                          |  |  |  |  |  |  |
|                                                                                                    |                                          |  |  |  |  |  |  |
|                                                                                                    |                                          |  |  |  |  |  |  |
|                                                                                                    |                                          |  |  |  |  |  |  |
|                                                                                                    |                                          |  |  |  |  |  |  |

If the 'Attendance certification for the week's block is not on your calendar. Run your calculations from the Actions (upper left), if you do not have the option, you will have to wait till payroll opens the pay period. This will populate your time certification blocks. *Guarantee any requested absences on your time block.* Full time salaried workers never add in worked hours. Note: your time certification block will always read 1. It will not add in your normal hours.

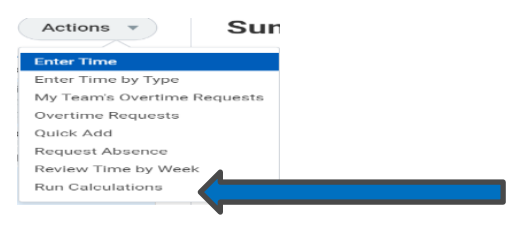

7. Check Confirm.

Submit Cancel

- 8. Click OK.
- Note: Your attendance certification turns gray when you submit. Green when your supervisor approves.

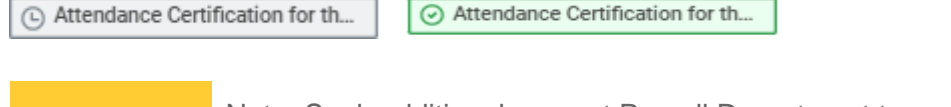

Note: Seek additional support Payroll Department to complete this process.

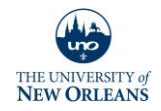